## Памятка

## «Алгоритм зачисления обучающихся на дополнительные общеобразовательные общеразвивающие программы в АИС «Навигатор»

Авторы: М.В. Кизилова, методист МАУ ДО «ЦДО «Успех», заместитель руководителя МОЦ; Н.А. Лилоашвили, методист МАУ ДО «ЦДО «Успех»; Е.А. Макшанова, методист МАУ ДО «ЦДО «Успех»; Т.В. Фирсова, методист МАУ ДО «ЦДО «Успех»

Зачисление обучающихся с подтвержденной СНИЛС учетной записью

Для зачисления обучающихся на дополнительную общеобразовательную общеразвивающую программу (ДООП) в АИС «Навигатор» необходимо в профиле образовательной организации войти в модуль «Заявки».

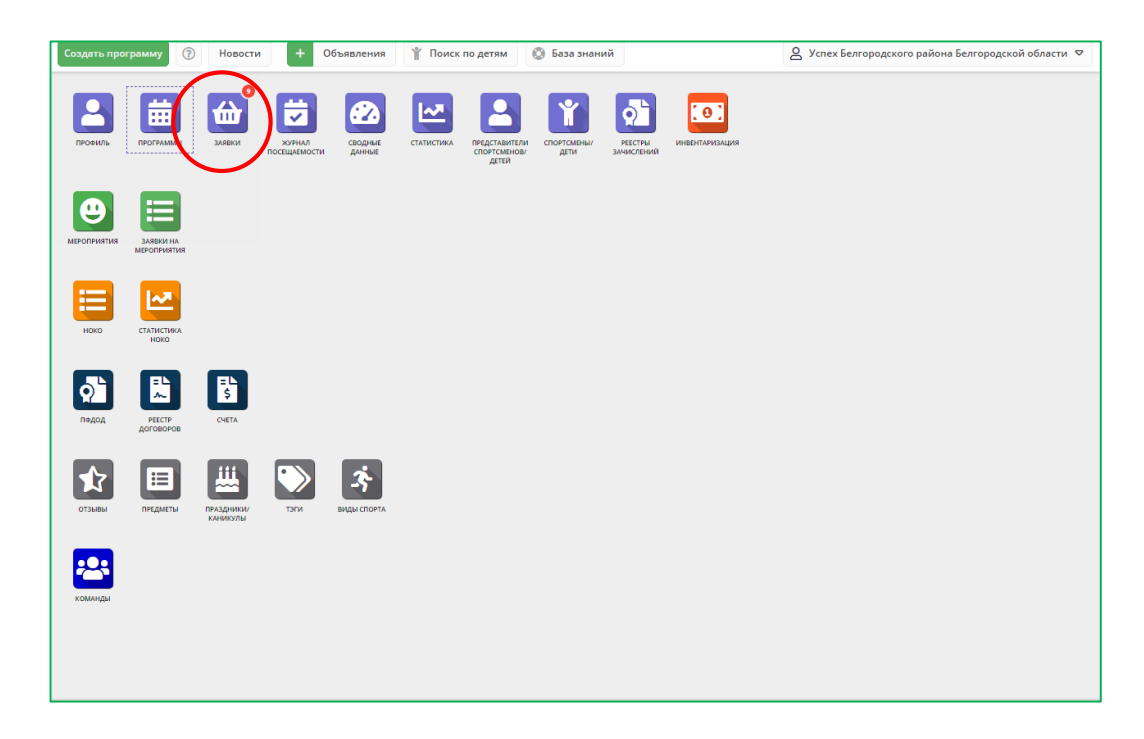

В колонке «Программа» выбрать название ДООП. Фильтр выведет на экран все заявки по выбранно программе.

| Co | Создать программу 🛞 Новости 🕂 Объявления 🍸 Поиск по детям 🔇 База знаний                                 |                  |                                                                       |               |           |             |          |                                        |                    |         |  |  |  |  |  |
|----|----------------------------------------------------------------------------------------------------|------------------|-----------------------------------------------------------------------|---------------|-----------|-------------|----------|----------------------------------------|--------------------|---------|--|--|--|--|--|
| ŵ  | фа Заявки — 🖌 🗶                                                                                         |                  |                                                                       |               |           |             |          |                                        |                    |         |  |  |  |  |  |
|    | а Звчи                                                                                                  | тслить           |                                                                       |               |           |             |          |                                        |                    |         |  |  |  |  |  |
|    |                                                                                                    |                  |                                                                       | Вочеред       | ци, позиц | µия 10      |          |                                        |                    |         |  |  |  |  |  |
|    | іD Программа Фактическая Группа/К Фактический учебный год Год Раздел Статус Ребенок Муниципалитет Ребен |                  |                                                                       |               |           |             |          |                                        |                    |         |  |  |  |  |  |
|    | iD 🤇                                                                                                    | МультИСТОРИИ 🗙 🗢 | актическая Группа 🗢                                                   | 2023/2024 × 🗢 | Γ 🗢       | Раздел 🗢    | Статус 🗢 | Ребенок 🗢                              | Муниципалит 🗢      | Ребе    |  |  |  |  |  |
|    | 1034342                                                                                                 | МультИСТОРИИ     | Группа Рыжковой Ю.В.,<br>Октябрьская СОШ<br>Рыжкова Юлия Владимировна | 2023/2024     | •         | Техническая | Новая    | ✓ Медведев Матвей<br>∰ 19.04.2015      | Белгородский р-н   | Да ^    |  |  |  |  |  |
|    | 1034272                                                                                                 | МультИСТОРИИ     | Группа Рыжковой Ю.В.,<br>Октябрьская СОШ<br>Рыжкова Юлия Владимировна | 2023/2024     | •         | Техническая | Новая    | ✓ Панченко Владислава<br>器 23.10.2015  | Белгородский р-н   | Да      |  |  |  |  |  |
|    | 1034247                                                                                                 | МультИСТОРИИ     | Группа Рыжковой Ю.В.,<br>Октябрьская СОШ<br>Рыжкова Юлия Владимировна | 2023/2024     |           | Техническая | Новая    | ✓ Сескутов Дмитрий<br>幽 04.01.2013     | Белгородский р-н   | Да      |  |  |  |  |  |
| •  | 1034239                                                                                                 | МультИСТОРИИ     | Группа Масловой С.Н.,<br>Октябрьская СОШ                              | 2023/2024     |           | Техническая | Новая    | ✓ Плетникова Елизавета<br>器 27.08.2015 | Белгородский р-н   | Дa<br>v |  |  |  |  |  |
|    | « <                                                                                                    | Страница 1 из 1  | > »   B                                                               |               |           |             |          | Отображаются записи с 1                | по 12, всего 12 25 | 5 🗢     |  |  |  |  |  |
|    | 🏠 Заяг                                                                                                  | зки              |                                                                       |               |           |             |          |                                        |                    |         |  |  |  |  |  |

Выбрать запись, в которой перед фамилией ребенка стоит зеленая галочка. Навести курсор на кнопку «Новая» в колонке «Статус».

| Co       | Создать программу 🕥 Новости 🕂 Объявления 🍸 Поиск по детям 🔇 База знаний |                  |                                                                       |                         |           |             |          |                                        |                        |      |  |  |  |
|----------|-------------------------------------------------------------------------|------------------|-----------------------------------------------------------------------|-------------------------|-----------|-------------|----------|----------------------------------------|------------------------|------|--|--|--|
| <b>6</b> | і́да Заявки∕ ×                                                          |                  |                                                                       |                         |           |             |          |                                        |                        |      |  |  |  |
| 010      | 18 Зач                                                                  | ислить           |                                                                       |                         |           |             |          |                                        |                        |      |  |  |  |
|          |                                                                         |                  |                                                                       | В очере,                | ци, позиц | ция 10      |          |                                        |                        |      |  |  |  |
|          | iD                                                                      | Программа        | Фактическая Группа/К                                                  | Фактический учебный год | Год       | Раздел      | Статус   | Ребенок                                | Муниципалитет          | Ребе |  |  |  |
|          | iD                                                                      | МультИСТОРИИ 🗙 🗢 | Фактическая Группа 🗢                                                  | 2023/2024 × 🗢           | Γ 🗢       | Раздел 🗢    | Статус 🗢 | Ребенок 🗢                              | Муниципалит 🗢          | Реб  |  |  |  |
|          | 1034342                                                                 | МультИСТОРИИ     | Группа Рыжковой Ю.В.,<br>Октябрьская СОШ<br>Рыжкова Юлия Владимировна | 2023/2024               | •         | Техническая | Новая    | ✓ Медведев Матвей<br>9.04.2015<br>Вая  | Белгородский р-н       | Да   |  |  |  |
|          | 1034272                                                                 | МультИСТОРИИ     | Группа Рыжковой Ю.В.,<br>Октябрьская СОШ<br>Рыжхова Юлия Владимировна | 2023/2024               | •         | Техническая | Новая    | ✓ Панченко Владислава<br>≝ 23.10.2015  | Белгородский р-н       | Да   |  |  |  |
|          | 1034247                                                                 | МультИСТОРИИ     | Группа Рыжковой Ю.В.,<br>Октябрьская СОШ<br>Рыжкова Юлия Владимировна | 2023/2024               |           | Техническая | Новая    | ✓ Семутов Дмитрий<br>墨 04.01.2013      | Белгородский р-н       | Да   |  |  |  |
|          | 1034239                                                                 | МультИСТОРИИ     | Группа Масловой С.Н.,<br>Октябрьская СОШ                              | 2023/2024               |           | Техническая | Новая    | ✓ Плетникова Елизавета<br>₩ 27.08.2015 | Белгородский р-н       | Да   |  |  |  |
| <        | < <                                                                     | Страница 1 из 1  | > »   B                                                               |                         |           |             |          | Отображаются записи                    | с 1 по 12, всего 12 25 | >    |  |  |  |
|          | 🖮 Зая                                                                   | вки              |                                                                       |                         |           |             |          |                                        |                        |      |  |  |  |

Откроется окно для редактирования заявки. Необходимо проверить информацию о заявителе и ребенке перед подтверждением заявки (является ли ребенок обучающимся школы (воспитанником сада), заявка подана на программу, осознано или ошибочно). Прокручивается курсор до нижнего края диалогового окна.

| Созд | ать прогр | вмму 🕜 Новости   | + Объявления                           | 🕆 Поиск по детям 💿 База знаний                                     |             | 🙎 Лиловшвили   | н Надежда Александров | нв 🗢  |
|------|-----------|------------------|----------------------------------------|--------------------------------------------------------------------|-------------|----------------|-----------------------|-------|
| ŵ    | Заявки    |                  | Редактировани                          | іе записи #1034342                                                 |             |                | -                     | ××    |
| •=•  | 18 Зач    | ислить           | Основные данные                        | Зачисление 🛛 📓 Договоры об образовании — Операции по счету ребенка |             |                |                       |       |
|      | iD        | Программа        | Учреждение:                            | Центр дополнительного образования «Успех» Белгород;                | Новая       | ^              | Муниципалитет         | Ребен |
|      | iD        | МультИСТОРИИ 🗙   | Программа:                             | МультИС ЮРИИ •                                                     |             | ▽              | Муниципалит 🗢         | Ребе  |
|      | 1034342   | МультИСТОРИИ     |                                        | 10-14лет<br>Рыжкова Юлия Владимировна +11 √0 ла 0 из 20мест        |             | 1              | Белгородский р-н      | Да ^  |
|      | 1034272   | МультИСТОРИИ     | Фактическая<br>группа:<br>Хнебный гов: |                                                                    |             | ла             | Белгородский р-н      | Да    |
|      | 1034247   | МультИСТОРИИ     | Фактический год:                       | 2023/2024                                                          |             | a -            | Белгородский р-н      | Да    |
|      | 1034239   | МультИСТОРИИ     | Источник<br>финансирования:            |                                                                    |             | звета          | Белгородский р-н      | Да    |
| <    |           |                  |                                        | Данные заявителя                                                   |             | ~              |                       | >     |
| «    | <         | Страница 1 из 1  | 🔒 Распенатать                          | 🛞 Отменить 🐺 Отложить 🗸 Подтвердить 🔛                              | 🗸 Сохранить | аются записи с | 1 по 12, всего 12 25  | 5 🗢   |
|      | 쉾 Зар     | вки Редактирован | 1e                                     |                                                                    |             |                |                       |       |

Проверить муниципалитет в заявке. Это необходимо в случае подтверждения учетной записи ребенка СНИЛС. Если все данные в заявке указаны верно, в нижней строке диалогового окна выбирается кнопка «Подтвердить».

| 🋍 Заявки   |                  | Редактирование    | записи #103                              | 34342                         |                           | = 2 × 1                       | -                               | ××        |
|------------|------------------|-------------------|------------------------------------------|-------------------------------|---------------------------|-------------------------------|---------------------------------|-----------|
| ••• 18 Звч | ислить           | Основные данные   | Зачисление                               | 📜 Договоры об образовании     | Операции по счету ребенка |                               |                                 |           |
|            |                  | финансирования:   |                                          |                               |                           | ^                             |                                 |           |
| iD         | Программа        |                   |                                          | Данные заявителя              |                           | _                             | Муниципалитет                   | Ребе      |
| iD         | МультИСТОРИИ 🗙 🗢 | Представитель:    | Медведев Дми                             | птрий Александрович           |                           |                               | 🗢 Муниципалит 🗢                 | Реб       |
| 1034342    | МультИСТОРИИ     | Ребенок:          | Белгородский р-н<br><u>Медведев Мате</u> | н + +7<br>гвей Дмитриевич 💉 🗘 |                           | 1                             | Белгородский р-н                | Да ^      |
| 1034272    | МультИСТОРИИ     |                   | 📸 19.04.2015 🛛 8 🔪<br>🗸 Подтвержден      | APT.                          |                           | лава                          | Белгородский р-н                | Да        |
| 1034247    | МультИСТОРИИ     | Внутренний        |                                          | Комментврий                   |                           | ä                             | Белгородский р-н                | Да        |
| 1034239    | МультИСТОРИИ     | комментарий:      |                                          |                               |                           | звета                         | Белгородский р-н                | Да        |
| < <        | Страница 1 из 1  | 🔒 Распечатать 🧕 🤅 | Отменить                                 | 🖓 Отложить 🗸 Подтвердить      |                           | <ul> <li>Сохранить</li> </ul> | записи с 1 по 12, всего 12 2    | ><br>:5 ▽ |
| 🕁 Зар      | Редактирование.  |                   |                                          |                               |                           |                               |                                 |           |
| <b>.</b>   | = 🚯 = 🗿          |                   |                                          |                               |                           |                               | △ [2] (1)) PVC <sup>15:54</sup> | B         |

В открывшемся окне «Подтверждение заявки» нажать на клавишу «Подтвердить».

| Создать програ | мму 🕜 Новости   | + Объявления 🖞                     | Поиск по детям 💿 База знаний                                                                 |                      | Лиловшвили     | Надежда Александров | нв 🗢    |
|----------------|-----------------|------------------------------------|----------------------------------------------------------------------------------------------|----------------------|----------------|---------------------|---------|
| 쉆 Заявки       |                 | Редактирование з                   | Подтверждение заявки                                                                         |                      |                | -                   | ××      |
| ••• Тазачи     | 1СЛИТЬ          | Основные данные<br>финансирования: | Перед подтверждением заявки не забудьте проверить<br>документы и подтвердить данные ребенка. | <sup>7</sup> ребенка | ^              |                     |         |
| iD             | Программа       |                                    |                                                                                              |                      |                | Муниципалитет       | Ребен   |
| iD             | МультИСТОРИИ 🗙  | 7 Представитель:                   | комментарии к статусу:<br>Например, укажите дату, время и место проведения                   |                      | ▽              | Муниципалит 🗢       | Ребе    |
| <u> </u>       | МультИСТОРИИ    | Ребенок:                           | вступительных экзаменов                                                                      |                      | 1              | Белгородский р-н    | Да ^    |
| 1034272        | МультИСТОРИИ    |                                    | ✓ Подтвердить Отменить                                                                       |                      | лава           | Белгородский р-н    | Да      |
| 1034247        | МультИСТОРИИ    | Внутренний                         | Комментврий                                                                                  |                      | a              | Белгородский р-н    | Да      |
| <u> </u>       | МультИСТОРИИ    | комментарии:                       | N                                                                                            |                      | авета          | Белгородский р-н    | Да<br>V |
| « <            | Страница 1 из 1 | 🔒 Распечатать 🛞                    | Отменить 😡 Отложить 🗸 Подтвердить                                                            | ▶ ✓ Сохранить        | аются записи с | 1 по 12, всего 12 2 | 5 🗢     |
| 🛍 Зава         | Редактировани   | е Подтверждение                    |                                                                                              |                      |                |                     |         |

Система должна отреагировать сообщением «Заявка сохранена».

| Создать программу 🕜 Новости        | + Объявления 🕆 Поиск по детям                                                     | 🛱 Заявка                   |                           | 🙎 Лиловшвили   | Надежда Александров  | нв 🗸    |
|------------------------------------|-----------------------------------------------------------------------------------|----------------------------|---------------------------|----------------|----------------------|---------|
| 🛍 Заявки                           | 🖋 Заявка #1034342                                                                 | Заявка сохранена           | - 2 >                     | ×              | -                    | × م     |
| •••• 📧 Звчислить                   | Основные данные Зачисление                                                        | 👗 Договоры об образовањии  | Операции по счету ребенка |                |                      |         |
|                                    | финансирования:                                                                   |                            |                           | ^              |                      |         |
| iD Программа                       |                                                                                   | Данные заявителя           |                           |                | Муниципалитет        | Ребен   |
| ір Мультистории 🗙 🗢                | Представитель: <u>Медведев Дмит</u>                                               | рий Александрович          | •                         |                | Муниципалит 🗢        | Ребе    |
| 1034342 МультИСТОРИИ               | Белгородский р.н<br>Ребенок: <u>Медведев Матви</u><br>Жав ад 2015 <mark>го</mark> | •+<br><u>ей Дмитриевич</u> | l                         | 9              | Белгородский р-н     | Да      |
| 1034272 МультИСТОРИИ               | ✓ Подтвержден                                                                     | •                          |                           | лава           | Белгородский р-н     | Да      |
| 1034247 МультИСТОРИИ               | Внутренний                                                                        | Комментврий                |                           | ā              | Белгородский р-н     | Да      |
| <u>1034239</u> <u>МультИСТОРИИ</u> | KUMMEHTADUM:                                                                      |                            |                           | авета          | Белгородский р-н     | Да<br>> |
| ≪ < Страница 1 из 1                | 🔒 Распечатать 🛞 Отменить 🕅                                                        | 🖻 Обучвется                | 🕅 🗸 Сохрвнит              | аются записи с | 1 по 12, всего 12 25 | ;       |
| 🔐 Заявки Заявка #103434            | 2                                                                                 |                            |                           |                |                      |         |

Если прокрутить курсор до верхнего края диалогового окна, видно изменение статуса заявки. Заявка поменяет статус «Новая» на «Подтверждена».

| Co | здать прогр | вмму 🕜 Новости   | + Объявления                | 🍟 Поиск по детям 💿 База знаний                                                         | ٤             | 🖳 Лиловшвили     | Надежда Александров | ина 🗸 |
|----|-------------|------------------|-----------------------------|----------------------------------------------------------------------------------------|---------------|------------------|---------------------|-------|
| 6  | а Заявки    |                  | 🖋 Заявка #103               | 4342                                                                                   | _ Z ×         |                  | -                   | ××    |
| •= | • 18 3a-    | ислить           | Основные данные             | а Зачисление 🖹 Договоры об образовании Операции по счету ре                            | бенка         |                  |                     |       |
|    | iD          | Программа        | Учреждение:                 | Центр дополнительного образования «Успех» Белгород;                                    | Подтверждена  |                  | Муниципалитет       | Ребен |
|    | iD          | МультИСТОРИИ ×   | Программа:                  | Мультис ГОРИИ •                                                                        |               | ▽                | Муниципалит 🗢       | Ребе  |
|    | 1034342     | МультИСТОРИИ     |                             | <mark>10 - 14 лет</mark><br>Рыккова Юлия Владимировна + 11 √ 0 <i>1</i> ≢70 из 20 мест |               | â                | Белгородский р-н    | Да    |
|    | 1034272     | МультИСТОРИИ     | Фактическая<br>группа:      | <u>Группа Рыжковой Ю.В., Октябрьская СОШ</u>                                           |               | лава             | Белгородский р-н    | Да    |
|    | 1034247     | МильтИСТОРИИ     | Учебный год:                | 2024/2025 ④ 2023/2024                                                                  |               | 3                | Белгоролский р.н    | 0.    |
|    | 1054247     | Mynaric Corrin   | Фактический год:            | 2023/2024                                                                              |               |                  | велгородский р-н    | 40    |
|    | 1034239     | МультИСТОРИИ     | Источник<br>финансирования: |                                                                                        | а             | авета            | Белгородский р-н    | Да 🗸  |
| <  |             |                  |                             | Двнные заявителя                                                                       | v             |                  |                     | >     |
|    | « <         | Страница 1 из 1  | 🔒 Распенатать               | Отменить ПР Обунвется                                                                  | > 🗸 Сохранить | аются записи с 1 | по 12, всего 12 2   | 5 🗢   |
|    | 位 За        | авки Заявка #103 | 1342                        |                                                                                        |               |                  |                     |       |

В этом статусе регламент нахождения заявки – до 7 дней. В указанный период необходимо ребенка зачислить на обучение по программе.

Двойным кликом открыть заявку для редактирования на статусе «Подтверждена».

| Co  | Создать программу 🕜 Новости 🕂 Объявления 🎬 Поиск по детям 💿 База знаний |                  |                                                                       |                         |     |             |              |                                                |                  |       |  |  |  |  |
|-----|-------------------------------------------------------------------------|------------------|-----------------------------------------------------------------------|-------------------------|-----|-------------|--------------|------------------------------------------------|------------------|-------|--|--|--|--|
| ŵ   |                                                                         |                  |                                                                       |                         |     |             |              |                                                |                  |       |  |  |  |  |
| •=• | •• 👼 Зачислить                                                          |                  |                                                                       |                         |     |             |              |                                                |                  |       |  |  |  |  |
|     | В очереди, позиция 10                                                   |                  |                                                                       |                         |     |             |              |                                                |                  |       |  |  |  |  |
|     | iD                                                                      | Программа        | Фактическая Группа/К                                                  | Фактический учебный год | Год | Раздел      | Статус       | Ребенок                                        | Муниципалитет    | Ребен |  |  |  |  |
|     | iD                                                                      | МультИСТОРИИ 🗙 🗢 | Фактическая Группа 🗢                                                  | 2023/2024 × 🗢           | Γ 🛡 | Раздел 🗢    | Статус 🗸     | Ребенок 🗢                                      | Муниципалит 🗢    | Ребе  |  |  |  |  |
|     | 1034342                                                                 | МультИСТОРИИ     | Группа Рыжковой Ю.В.,<br>Октябрьская СОШ<br>Рыжкова Юлия Владимировна | 2023/2024               | ·   | Техническая | Подтверждена | ✓ <mark>Медведев Матвей</mark><br>≝ 19.04.2015 | Белгородский р-н | Да    |  |  |  |  |
|     | 1034272                                                                 | МультИСТОРИИ     | Группа Рыжковой Ю.В.,<br>Октябрьская СОШ<br>Рыжкова Юлия Владимировна | 2023/2024               | -   | Техническая | Новая        | ✓ Панченко Владислава                          | Белгородский р-н | Да    |  |  |  |  |
|     | 1034247                                                                 | МультИСТОРИИ     | Группа Рыжковой Ю.В.,<br>Октябрьская СОШ<br>Рыжкова Юлия Владимировна | 2023/2024               |     | Техническая | Новая        | ✓ Сескутов Дмитрий<br>Щ 04.01.2013             | Белгородский р-н | Да    |  |  |  |  |
|     | 1034239                                                                 | МультИСТОРИИ     | Группа Масловой С.Н.,<br>Октябрьская СОШ                              | 2023/2024               | •   | Техническая | Новая        | ✓ Плетникова Елизавета<br>遇 27.08.2015         | Белгородский р-н | Да    |  |  |  |  |
|     |                                                                         |                  |                                                                       |                         |     |             |              |                                                |                  |       |  |  |  |  |
|     | 💮 Заяс                                                                  | ВКИ              |                                                                       |                         |     |             |              |                                                |                  |       |  |  |  |  |

В нижней строке открывшегося диалогового окна выбрать кнопку «Обучается». В окне зачисления в поле «Номер приказа» внести номер приказа, по которому образовательная организация зачисляет детей на обучение по ДООП в текущем учебном году.

| Создать программу 🕥 Новости | + Объявления 🍟 Поиск по де                | атям 💿 База знаний                      | 2 Лиловш                 | вили Надежда Александровна 🗢 |
|-----------------------------|-------------------------------------------|-----------------------------------------|--------------------------|------------------------------|
| 🛍 Заявки                    | Редактирование записи #1                  | 034342                                  |                          |                              |
| ••• Тачислить               | Основные данные Зачислени финансирования: | е 🖹 Договоры об образованим Операции по | о счету ребенка          |                              |
| iD Программа                |                                           | Двнные звявителя                        |                          | Муниципалитет Ребе           |
| іD МультИСТОРИИ X 🗢         | Представитель: <u>Медведев</u> Д          | <u>Імитрий Александрович</u>            |                          | 🗢 Муниципалит 🗢 Ребе         |
| 1034342 МультИСТОРИИ        | Белгородски<br>Ребенок: <u>Медведев М</u> | ан<br>Обучается<br>Де                   | _ ×                      | Белгородский р-н Да          |
| 1034272 МультИСТОРИИ        | ∰ 19.04.2015<br>✓ Подтвер»                | Номер приказа *:  <br>Источник Бюджет   | лава                     | Белгородский р-н Да          |
| 1034247 МультИСТОРИИ        | Внутренний                                | финансирования *:                       |                          | Белгородский р-н Да          |
| 1034239 МультИСТОРИИ        | комментарий:                              | Дата начала обучения:                   | вета                     | Белгородский р-н Да<br>•     |
| <                           |                                           | Сохранить                               | · · ·                    | >                            |
| < Страница 1 из 1           | 🔒 Распенатать 🛞 Отменить                  | 🔁 Обунается                             | 🛛 🗸 Сохранить аются запи | си с 1 по 12, всего 12 25 🗢  |
| Ваявки Редактирование       | Обучается                                 |                                         |                          |                              |

В поле «Дата приказа» нужно кликнуть значок календаря левой кнопкой мыши.

На открывшейся странице календаря выбрать месяц (если зачисление не в текущем месяце), дату издания приказа

| Создать программу 🛞 Новости + Объявления 👔 Поиск по детям 🔇 База знаний |         |              |        |                            |                                 |                               |       |      |       |         |       |    |         | <u> </u> л, | плоашвили  | н Надежда Александр | овна 🗢 |
|-------------------------------------------------------------------------|---------|--------------|--------|----------------------------|---------------------------------|-------------------------------|-------|------|-------|---------|-------|----|---------|-------------|------------|---------------------|--------|
| <del>6</del>                                                            | Заявки  |              |        | Редактирование             | е записи #10:                   | 34342                         | ~     |      | Сентя | брь 20  | )23 丶 | ,  | >>      | ×           |            | _                   | . * ×  |
| 01                                                                      | та Зач  | ислить       |        | Основные данные            | Зачисление                      | 👫 Договоры об образов         | п     | в    | с     | ч       | п     | с  | в       |             |            |                     |        |
|                                                                         |         |              |        | финансирования:            |                                 |                               | 28    |      |       |         |       | 2  | 3       | ^           |            |                     |        |
|                                                                         | iD      | Программа    |        |                            |                                 | Данные заявител               | 4     | 5    | 6     | 7       | 8     | 9  | 10      |             |            | Муниципалитет.      | Ребен  |
|                                                                         |         | МультИСТОРИИ | × 🗸    |                            |                                 | ~. (9)                        | 11    | 12   | 13    | 14      | 15    | 16 | 17      |             | ▽          | Муниципалит         | Ребе   |
|                                                                         | 1034342 | МультИСТОРИИ |        | Представитель:             | Белгородский р                  | обучается                     | 18    | 19   | 20    | 21      | 22    | 23 | 44      | a           |            | Белгородский р-н    | Да ^   |
|                                                                         |         |              |        | Ребенок:                   | Медведев Ма                     |                               | 25    | 26   | 27    | 28      | 29    | 30 | 1       |             |            |                     |        |
|                                                                         | 1034272 | МультИСТОРИИ |        |                            | — Ж 19.04.2015 В<br>√ Подтвержд | Номер приказа *:              | 2     |      |       |         |       |    |         | лава        |            | Белгородский р-н    | Да     |
|                                                                         |         |              |        |                            |                                 | Источник<br>финансирования *: |       |      |       | Сегодня |       |    |         |             |            |                     |        |
|                                                                         | 1034247 | МультИСТОРИИ |        |                            |                                 | Дата приказа *:               |       | -    | -     | -       |       | 曲  |         | й           |            | Белгородский р-н    | Да     |
|                                                                         | 1034239 | МультИСТОРИИ |        | Внутренний<br>комментарий: |                                 | Дата начала обучения:         |       |      |       |         |       | İ  |         | авета       |            | Белгородский р-н    | Да     |
| <                                                                       |         |              |        |                            |                                 |                               | Сохрв | нить |       |         |       |    |         |             |            |                     | >      |
|                                                                         | « <     | Страница 1   | из 1   | 🔒 Распечатать 🛛 🤇          | в Отменить                      | 🔁 Обучается                   |       |      |       |         | DD    |    | Сохрані | ть          | а записи с | 1 по 12, всего 12   | 25 🗢   |
|                                                                         | 🗰 Зая   | вки Редактир | ование | Обучается                  |                                 |                               |       |      |       |         |       |    |         |             |            |                     |        |

Аналогично выбирается дата начала обучения. В поле «Дата начала обучения» нужно кликнуть значок календаря левой кнопкой мыши. На открывшейся странице календаря выбрать месяц (если зачисление не в текущем месяце), выбрать дату, с которой начинается реализация ДООП.

| C | Создать протрамму 💿 Новости 🕂 Объявления 🍸 Поиск по детям 💿 База знаний |              |      |                            |                                                     |                                    |          |          |          |          |          | <u> </u> д л | иловшвили | 1 Надежда Александро | вна 🗢      |                   |          |
|---|-------------------------------------------------------------------------|--------------|------|----------------------------|-----------------------------------------------------|------------------------------------|----------|----------|----------|----------|----------|--------------|-----------|----------------------|------------|-------------------|----------|
| ť | а Заявки                                                                |              |      | Редактирование             | е записи #10                                        | 34342                              |          |          |          |          |          |              |           |                      |            |                   |          |
| • | • 18 Зач                                                                | ислить       |      | Основные данные            | Зачисление                                          | 📡 Договоры об образов              | ~        |          | Сентя    | брь 20   | )23      |              | »         |                      |            |                   |          |
|   | iD                                                                      | Программа    |      | финансирования:            |                                                     |                                    | п<br>20  | в        | C        | ч        | п        | C C          | в         |                      |            | Муниципалитет     | Ребен    |
|   |                                                                         | МультИСТОРИИ | X 🗢  |                            |                                                     | Данные заявител                    | 28       | 29       | 30       |          |          | 2            |           |                      |            | Муниципалит 🗢     |          |
|   | 1034342                                                                 | МультИСТОРИИ |      | Представитель:             | <u>Медведев Дм</u><br>Белгородский р                | итрий Александрович 🛛<br>Обучается | 11       | 12       | 13       | 14       | 15       | 1            | 17        | ă                    |            | Белгородский р-н  | Да       |
|   | 1034272                                                                 | МультИСТОРИИ |      | Ребенок:                   | <u>Медведев Мв</u><br>— Ш 19.04.2015<br>— Подтвержд | Номер приказа *:                   | 18<br>25 | 19<br>26 | 20<br>27 | 21<br>28 | 22<br>29 | 23<br>30     | 24<br>1   | лава                 |            | Белгородский р-н  | Да       |
|   | 1034247                                                                 | МультИСТОРИИ |      |                            |                                                     | Источник<br>финансирования *:      | 2        |          |          | 5        | 6        |              | 8         | N                    |            | Белгородский р-н  | Да       |
|   | 1034239                                                                 | МультИСТОРИИ |      | Внутренний<br>комментарий: |                                                     | дата приказа                       |          |          |          | Сегодня  |          | Ħ            |           | авета                | 3          | Белгородский р-н  | Да       |
| < |                                                                         |              |      |                            |                                                     |                                    | Сохрв    | нить     |          |          |          |              |           |                      |            |                   | <b>`</b> |
|   | « <                                                                     | Страница 1   | из 1 | 🔒 Распечатать 🔇            | 🖲 Отменить                                          | 🔁 Обучается                        |          |          |          |          | ÞÞ       |              | Тохрани   | аюто                 | я записи с | 1 по 12, всего 12 | 5 ▽      |
|   | 🔂 Заявки Редактирован                                                   |              |      | Обучвется                  |                                                     |                                    |          |          |          |          |          |              |           |                      |            |                   |          |

После выбора даты начала обучения необходимо нажать кнопку «Сохранить».

| G  | эздать прогр | вмму 🕜 Новости | и      | + Объявления               | Поиск по детя                                 | ям 🔘 База знаний                   |                       |             | l      | 💁 Лиловшвили     | Надежда Александров | яна 🗢 |
|----|--------------|----------------|--------|----------------------------|-----------------------------------------------|------------------------------------|-----------------------|-------------|--------|------------------|---------------------|-------|
| ť  | 谢 Заявки     |                |        | Редактирование             | : записи #103                                 | 34342                              |                       |             |        |                  | -                   | ××    |
| 01 | •• 10 3n-    | ислить         |        | Основные данные            | Зачисление                                    | 📓 Договоры об образ                | овании Операции по сч | ету ребенка |        |                  |                     |       |
|    |              |                |        | финансирования:            |                                               |                                    |                       |             | ^      |                  |                     |       |
|    | iD           | Программа      |        |                            |                                               | Данные заявит                      | еля                   |             | - 1    |                  | Муниципалитет       | Ребен |
|    |              | МультИСТОРИИ   | × ¬    |                            |                                               |                                    |                       |             |        |                  | Муниципалит 🗢       | Ребе  |
|    | 1034342      | МультИСТОРИИ   |        | Представитель:             | <u>Медведев Дм</u><br>Белгородский р          | отрии Александрович 🔟<br>Обучается |                       | _ ×         |        | 1                | Белгородский р-н    | Да ^  |
|    |              |                |        | Ребенок:                   | Медведев Ма                                   |                                    |                       |             |        |                  |                     |       |
|    | 1034272      | МультИСТОРИИ   |        |                            | — Жаларана (19.04.2015) — В<br>— ✓ Подтвержда | Номер приказа *:                   | 48·K                  |             |        | лава             | Белгородский р-н    | Да    |
|    |              |                |        |                            |                                               | Источник<br>финансирования *:      | Бюджет                | X 🗢         |        |                  |                     |       |
|    | 1034247      | МультИСТОРИИ   |        |                            |                                               | Дата приказа *:                    | 01.09.2023            | <b></b>     |        | ā                | Белгородский р-н    | Да    |
|    | 1034239      | МультИСТОРИИ   |        | Внутренний<br>комментарий: |                                               | Дата начала обучения:              | 01.09.2023            | ŧ           |        | авета            | Белгородский р-н    | Да    |
| <  |              |                |        |                            |                                               |                                    | Сохранить             |             | -      |                  |                     | >     |
|    |              | Страница 1     | из 1   | B factionations (          | Отменить                                      | 18 <sup>27</sup> Обучается         |                       |             | авнить | аются записи с 1 | по 12, всего 12 2   | 5 🗢   |
|    | 🛗 Зая        | авки Редактиро | ование | Обучается                  |                                               |                                    |                       |             |        |                  |                     |       |

## оздать программу 🕜 Новости + Объявления 🕆 Поиск по детям 🙎 Лиловшвили Надежда Александровна 🗢 🛱 Заявка 🋍 Заявки Заявка сохранена 🖋 Заявка #1034342 ••• 👘 Зачислить Основные данные 🛛 Зачисление 🔛 Договоры об образован и Операции по счету ребенка Источник юджет финансирования: iD Программа Муниципалитет... Ребе Данные заявителя МультИСТОРИИ 🗙 Муниципалит 🗢 Представитель: Медведев Дмитрий Александоович 🔘 1034342 МультИСТОРИИ Белгородский р-н Да Белгородский р-н • +7 Ребенок: Медведев Матвей Дмитриевич 🔘 1034272 МультИСТОРИИ 送 19.04.2015 <mark>В лет</mark> Белгородский р-н Да 🗸 Подтвержден 1034247 МультИСТОРИИ Белгородский р-н Да Внутренний комментарий: 1034239 МультИСТОРИИ Белгородский р-н Да < > ≪ < Страница 1 аются записи с 1 по 12, всего 12 25 из 1 $\bigtriangledown$ 🕅 🗸 Сохранить 🖶 Распечатать 🛞 Отменить Заявка #1034342 前 Заявки

Система должна отреагировать сообщением «Заявка сохранена».

## Статус заявки обновится на «Обучается»

| c | оздать прогр         | вмму 🕜 Новости     | + Объявления                | 🖞 Поиск по детям 💿 База знаний                                                                              |                | 😫 Лиловшвили   | Надежда Александров | нв 🗢  |
|---|----------------------|--------------------|-----------------------------|----------------------------------------------------------------------------------------------------|----------------|----------------|---------------------|-------|
| ť | 🔂 Заявки 🥒 Заявка #1 |                    | 🖋 Заявка #1034              | 1342<br>-                                                                                                   |                |                | -                   | ,* ×  |
|   |                      |                    | Основные данные             | Зачисление 📙 Договоры об образовании Операции по сче                                                        | ету ребенка    | 3              |                     |       |
|   | iD                   | Программа          | Учреждение:                 | Центр дополнительного образования «Успех» Белгород;                                                         | Обучается      |                | Муниципалитет       | Ребен |
|   | iD                   | МультИСТОРИИ 🗙 🛇   | , Программа:                | МультИСТОРИИ                                                                                                |                |                | Муниципалит 🗢       | Ребе  |
|   | 1034342              | МультИСТОРИИ       | Группа/Класс:               | <u>Группа Рыжковой Ю.В., Октабрьская СОШ</u><br>10-14лет<br>Рыжкова Юлия Владимировна +11 √0 1⊄0 из 20 мест |                | ž              | Белгородский р-н    | Да    |
|   | 1034272              | МультИСТОРИИ       | Фактическая<br>группа:      | <u>Группа Рыжковой Ю.В., Октябрыская СОШ</u>                                                                |                | лава           | Белгородский р-н    | Да    |
|   | 1034247              | МультИСТОРИИ       | Учебный год:                | 2023/2024                                                                                                   |                | й              | Белгородский р-н    | Да    |
|   | 1034239              | МультИСТОРИИ       | Фактический год:            | 2023/2024                                                                                                   |                | авета          | Белгородский р-н    | Да    |
| < |                      | _                  | Источник<br>финансирования: | Бюджет                                                                                                    |                | -              |                     | > ~   |
|   | « <                  | Страница 1 из 1    | 🔒 Распенатать               | Данные заявителя                                                                                            | рр ✓ Сохранить | аются записи с | по 12, всего 12 25  | j ⊽   |
|   | 位 За                 | явки Заявка #10343 | 42                          |                                                                                                    |                | 9              |                     |       |

В модуле «Заявки» в колонке «Статус» заявка также обновится.

| Co    | Создать программу 🕐 Новости 🕂 Объявления 🍸 Поиск по детям 🔇 База знаний |                  |                                                                       |                         |     |             |           |                                        |                      |      |  |  |  |
|-------|-------------------------------------------------------------------------|------------------|-----------------------------------------------------------------------|-------------------------|-----|-------------|-----------|----------------------------------------|----------------------|------|--|--|--|
| ŵ     | у Заявки                                                                |                  |                                                                       |                         |     |             |           |                                        |                      |      |  |  |  |
| • = • | ** 🗊 Зачислить                                                          |                  |                                                                       |                         |     |             |           |                                        |                      |      |  |  |  |
|       | В очереди, позиция 10                                                   |                  |                                                                       |                         |     |             |           |                                        |                      |      |  |  |  |
|       | iD                                                                      | Программа        | Фактическая Группа/К                                                  | Фактический учебный год | Год | Раздел      | Статус    | Ребенок                                | Муниципалитет        | Ребе |  |  |  |
|       | iD                                                                      | МультИСТОРИИ 🗙 🗢 | Фактическая Группа 🗢                                                  | 2023/2024 × 🗢           | Γ 🛡 | Раздел 🗢    | Статус 🗢  | Ребенок 🗢                              | Муниципалит 🗢        | Ребе |  |  |  |
|       | 1034342                                                                 | МультИСТОРИИ     | Группа Рыжковой Ю.В.,<br>Октябрьская СОШ<br>Рыжкова Юлия Владимировна | 2023/2024               |     | Техническая | Обучается | ✓ Медведев Матвей<br>≝ 19.04.2015      | Белгородский р-н     | Да ^ |  |  |  |
|       | 1034272                                                                 | МультИСТОРИИ     | Группа Рыжковой Ю.В.,<br>Октябрьская СОШ<br>Рыжкова Юлия Владимировна | 2023/2024               |     | Техническая | Новая     | ✓ Панченко Владислава                  | Белгородский р-н     | Да   |  |  |  |
|       | 1034247                                                                 | МультИСТОРИИ     | Группа Рыжковой Ю.В.,<br>Октябрьская СОШ<br>Рыжкова Юлия Владимировна | 2023/2024               |     | Техническая | Новая     | ескутов Дмитрий<br>Щ 04.01.2013        | Белгородский р-н     | Да   |  |  |  |
|       | 1034239                                                                 | МультИСТОРИИ     | Группа Масловой С.Н.,<br>Октябрьская СОШ                              | 2023/2024               | •   | Техническая | Новая     | ✓ Плетникова Елизавета<br>盛 27.08.2015 | Белгородский р-н     | Да   |  |  |  |
| <     |                                                                         |                  |                                                                       |                         |     |             |           |                                        |                      | >    |  |  |  |
| -     | K <                                                                     | Страница 1 из 1  | $>$ $\gg$ $\square$                                                   |                         |     |             |           | Отображаются записи с                  | 1 по 12, всего 12 25 | ; ⊽  |  |  |  |
|       | 💮 Заг                                                                   | вки              |                                                                       |                         |     |             |           |                                        |                      |      |  |  |  |

Зачисление обучающихся с неподтвержденной СНИЛС учетной записью

Выбрать запись, в которой перед фамилией ребенка не стоит зеленая галочка.

| C  | оздать программу 🕜 Новости 🕂 Объявления 🍸 Поиск по детям 💿 База знаний |                        |                                                                   |                         |           |            |              |                                  |                    |                  |            |         |
|----|------------------------------------------------------------------------|------------------------|-------------------------------------------------------------------|-------------------------|-----------|------------|--------------|----------------------------------|--------------------|------------------|------------|---------|
| ú  | фр Заявки _ ✓ ×                                                        |                        |                                                                   |                         |           |            |              |                                  |                    |                  |            |         |
| •1 | • 👘 Зач                                                                | ислить                 |                                                                   |                         |           |            |              |                                  |                    |                  |            |         |
|    |                                                                        |                        |                                                                   | В очере,                | ци, позиц | ция 10     |              |                                  |                    |                  |            |         |
|    | iD                                                                     | Программа              | Фактическая Группа/К                                              | Фактический учебный год | Год       | Раздел     | Статус       | Ребенок                          |                    | Муниципалитет    | Pe         | eđe⊧    |
|    | ID                                                                     | Природа в буквах 🛛 🗙 🗢 | Фактическая Группа 🗢                                              | 2023/2024 × 🗢           | Γ 🗢       | Раздел 🗢   | Статус 🗢     | Ребенак                          | $\bigtriangledown$ | Муниципалит      | <b>7</b> P | ебе     |
|    | 1032520                                                                | Природа в буквах       | Группа 1 Губаревой И.М.,<br>Д/с №20.<br>Губарева Ирина Михайловна | 2023/2024               |           | Естественн | Новая        | Кухарская Ариан.<br>🗒 45 11 2016 |                    |                  | He         | en ^    |
|    | 1032214                                                                | Природа в буквах       | Группа 1 Т.В.Кудинова, 5-7<br>лет.<br>Кудинова Татьяна Васильевна | 2023/2024               | ·         | Естественн | Подтверждена | Бережной Артем<br>Ш 11.11.2017   |                    | Белгородский р-н | He         | 27      |
|    | 1032134                                                                | Природа в буквах       | Группа 1 Губаревой И.М.,<br>Д/с №20.<br>Губарева Ирина Михайловна | 2023/2024               |           | Естественн | Подтверждена | ✓ Шмаратов Леон<br>∰ 26.06.2017  | н                  | Белгородский р-н | Да         | 3       |
|    | 1031796                                                                | Природа в бухвах       | Группа 1 Губаревой И.М.,<br>Д/с №20.                              | 2023/2024               | ·         | Естественн | Подтверждена | Главатских Мари<br>墨 19.02.2018  | я                  | Белгородский р-н | He         | :n<br>~ |
| <  | « <                                                                    | Страница 1 из 3        | > > 2                                                             |                         |           |            |              | Οτοбρ                            | ажаются записи с 1 | по 25, всего 52  | 25         | •       |
|    | 👜 Зая                                                                  | вки                    |                                                                   |                         |           |            |              |                                  |                    |                  |            |         |

Навести курсор на фамилию и имя ребенка и щелкнуть по ним левой кнопкой мыши. Откроется диалоговое окно.

| Co  | Создать программу 🕜 Новости 🕂 Объявления 🍸 Поиск по детям 🔇 База знаний |                        |                                                                   |                         |           |            |              |                                                                                                    |                               |                    |  |  |
|-----|-------------------------------------------------------------------------|------------------------|-------------------------------------------------------------------|-------------------------|-----------|------------|--------------|----------------------------------------------------------------------------------------------------|-------------------------------|--------------------|--|--|
| 硷   | Заявки                                                                  |                        |                                                                   |                         |           |            |              |                                                                                                    | _ /                           | < ×                |  |  |
| •=• | тат Зачи                                                                | ислить                 |                                                                   |                         |           |            |              |                                                                                                    |                               |                    |  |  |
|     |                                                                         |                        |                                                                   | В очере,                | ци, позиц | ция 10     |              |                                                                                                    |                               |                    |  |  |
|     | iD                                                                      | Программа              | Фактическая Группа/К                                              | Фактический учебный год | Год       | Раздел     | Статус       | Ребенок                                                                                                    | Муниципалитет                 | Ребе               |  |  |
|     | iD                                                                      | 1рирода в буквах 🛛 🗙 🗢 | Фактическая Группа 🗢                                              | 2023/2024 × 🗢           | Γ 🗢       | Раздел 🗢   | Статус 🗢     | Ребенок 🗢                                                                                                    | Муниципалит 🗢                 | Ребе               |  |  |
|     | 1032520                                                                 | Природа в буквах       | Группа 1 Губаревой И.М.,<br>Д/с №20.<br>Губарева Ирина Михайловна | 2023/2024               |           | Естественн | Новая        | Кухарская А<br><u>В 15.11.2016</u><br>В 15.11.2016                                                                                                    |                               | Hen                |  |  |
|     | 1032214                                                                 | Природа в буквах       | Группа 1 Т.В.Кудинова, 5-7<br>лет.<br>Кудинова Татьяна Васильеена | 2023/2024               |           | Естественн | Подтверждена | Бережной А<br>Ш 11.11.2017<br>В 11.11.2017<br>В Родитель                                                                                                    | у <sup>Белгородский р-н</sup> | Heı                |  |  |
|     | 1032134                                                                 | Природа в буквах       | Группа 1 Губаревой И.М.,<br>Д/с №20.<br>Губарева Ирина Михайловна | 2023/2024               |           | Естественн | Подтверждена | ✓ Шмаратоі<br>Щаратоі<br>Щаратоі<br>Щаратоі<br>Щаратоі<br>Щаратоі<br>Щаратоі<br>Щаратоі<br>Щаратоі<br>Щаратоі<br>Щаратоі<br>Щаратоі<br>Щаратоі<br>Щаратоі<br>Щаратоі<br>Щаратоі<br>Щаратоі<br>Щаратоі<br>Царатоі<br>Цара | Белгородский р-н              | Да                 |  |  |
|     | 1031796                                                                 | Природа в буквах       | Группа 1 Губаревой И.М.,<br>Д/с №20.                              | 2023/2024               |           | Естественн | Подтверждена | Главатских Мария<br>Ш 19.02.2018                                                                                                    | Белгородских р-н              | Hen                |  |  |
| <   |                                                                         |                        | ·                                                                 |                         |           |            |              |                                                                                                    |                               | >                  |  |  |
| <   | K <                                                                     | Страница 1 из 3        | > » B                                                             |                         |           |            |              | Отображаются записи с                                                                                                    | 1 по 25, всего 52 25          | $\bigtriangledown$ |  |  |
|     | 쉾 Зая                                                                   | вки                    |                                                                   |                         |           |            |              |                                                                                                    |                               |                    |  |  |

В окне выбрать строку «Открыть карточку» и щелкнуть левой кнопкой мыши.

В окне для редактирования выбрать кнопку «Подтвердить».

| Создать программу 🕜 Новости + С |         |          |                          | Объявления 🍟 Поиск по детям 🔇 База знаний        |         | 🙎 Лиловшвили | Надежда Александровн | нв 🗸  |
|---------------------------------|---------|----------|--------------------------|--------------------------------------------------|---------|--------------|----------------------|-------|
| 🎰 Заявки Ре                     |         |          | Редактирова              | ние записи #0a644d7c-2ffd-4474-a58e-bc475eb503b8 | _       |              | × ×                  |       |
| •=•                             | в Зачи  | ислить   | Основные                 | Фамилия *:                                       | Имя *:  | ^            |                      |       |
|                                 |         |          | Адрес                    |                                                  |         |              |                      |       |
|                                 | iD      | Програм  | Заявки                   | Отчество:                                        |         |              | Муниципалитет        | Ребен |
|                                 | iD      | Трирода  | Сертификаты              | Станиславовна                                    |         |              | Муниципалит 🗢        | Ребе  |
|                                 | 1032520 | Природа  | Календарь                | Гражданство *:                                   |         |              |                      | Hen^  |
|                                 |         | _        | Сборная                  | РОССИЯ                                           |         | × 🗢          |                      |       |
|                                 | 1032214 | Природа  | соорная                  | Телефон:                                         |         |              | Белгородский р-н     | Hei   |
|                                 |         | _        |                          |                                                  |         |              |                      |       |
|                                 | 1032134 | Природа  |                          | Дата рождения *:                                 | Пол *:  |              | Белгородский р-н     | Да    |
|                                 | 1021706 | Deutoena |                          | 15.11.2016                                       | Женский |              | Балгаралский в н     | На    |
|                                 | 1051750 | природа  |                          | Родитель, законный представитель:                |         |              | велгородский р-н     | ~     |
| <                               |         |          |                          |                                                  |         |              | ,                    | >     |
| 1                               | « <     | Страница | 🖒 Подтвердить            |                                                  |         | ✓Сохранить   | 10 25, всего 52 25   | i 🗸   |
|                                 | 🖶 Звя   | зки      | Редактирование<br>Vandey |                                                  |         |              |                      |       |

| Откроется | окно | для | ввода | СНИЛС. |
|-----------|------|-----|-------|--------|
|-----------|------|-----|-------|--------|

| Создать програ     | Создать программу 🕐 Новости 🕂 Объявления 🦞 Поиск по детям 🔇 База знаний 😤 Лилое |                |                                   |                    |               |                    |                  | зна 🗸 |
|--------------------|---------------------------------------------------------------------------------|----------------|-----------------------------------|--------------------|---------------|--------------------|------------------|-------|
| 쉆 Заявки           |                                                                                 | Редактирова    | ние записи #0a644d7c-2ffd-4       | Подтвердить данные |               | _ <i>2</i> >       | < _              |       |
| ••• 🗇 Звчи         | слить                                                                           | Основные       | Фамилия *:                        | снилс:             |               |                    | ^                |       |
|                    |                                                                                 | Адрес          |                                   | Введите СНИЛС      |               |                    |                  |       |
| iD                 | Програм                                                                         | Заявки         | Отчество:                         |                    |               |                    | Муниципалитет    | Ребен |
| ID                 | Трирода                                                                         | Сертификаты    | Станиславовна                     |                    | ✓ Подтвердить |                    | Муниципалит 🗢    | Ребе  |
| 1032520            | Природа                                                                         | Календарь      | Гражданство *:                    |                    |               |                    |                  | Hen   |
|                    |                                                                                 | Chopuan        | РОССИЯ                            |                    |               | X 🗢                |                  |       |
| <u>    1032214</u> | Природа                                                                         | соорная        | Телефон:                          |                    | N             |                    | Белгородский р-н | Hen   |
| 1032134            | Природа                                                                         |                |                                   |                    |               |                    | Белгородский р-н | Да    |
|                    |                                                                                 |                | Дата рождения *:                  |                    | Пол *:        |                    |                  |       |
| 1031796            | Природа                                                                         |                | 15.11.2016                        | <b></b>            | Женский       | $\bigtriangledown$ | Белгородский р-н | Hei   |
|                    |                                                                                 |                | Родитель, законный представитель: |                    |               |                    |                  | ~     |
| <                  |                                                                                 |                |                                   |                    |               |                    | ~                | >     |
| « <                | Страница                                                                        | 🖒 Подтвердить  |                                   |                    |               | 🗸 Сохранит         | ы 25, всего 52 2 | 5 🗸   |
| 쉾 Заяв             | вки                                                                             | Редактирование | Подтвердить двн                   |                    |               |                    |                  |       |

В поле вносится СНИЛС ребенка, нажимается кнопка «Подтвердить» (в случае корректного ввода данных СНИЛС кнопка меняет цвет на зеленый), окно «Подтвердить данные» закрывается, левой кнопки мыши кликнуть на кнопку «Сохранить».

| Создать програми | оздать программу 🕜 Новости + Объявления 🍸 Поиск по детям 🔇 База знаний |                                        |                                   |                        |               |       |        |                   | зна 🗢 |
|------------------|------------------------------------------------------------------------|----------------------------------------|-----------------------------------|------------------------|---------------|-------|--------|-------------------|-------|
| 🏟 Заявки         |                                                                        | Редактирование записи #0a644d7c-2ffd-4 |                                   | Подтвердить данные 🛛 🗙 |               |       |        |                   | ××    |
| •••• ा Зачисл    | лить                                                                   | Основные<br>Адрес                      | Фамилия *:                        | СНИЛС:<br>123-456      |               |       | ^      |                   |       |
| iD               | Програм                                                                | Заявки                                 | Отчество:                         |                        |               |       |        | Муниципалитет     | Ребен |
| iD               | Трирода                                                                | Сертификаты                            | Станиславовна                     |                        | / Подтвердить |       |        | Муниципалит 🗢     | Ребе  |
| 1032520          | Природа                                                                | Календарь                              | Гражданство *:                    |                        |               |       |        |                   | Hen   |
|                  |                                                                        | Сборная                                | РОССИЯ                            |                        |               | X 🗢   |        |                   |       |
| 1032214          | Природа                                                                |                                        | Телефон:                          |                        |               |       |        | Белгородский р-н  | Hen   |
| <u> </u>         | Природа                                                                |                                        | Лата пожления *:                  |                        | Поп *:        |       |        | Белгородский р-н  | Да    |
| _                | _                                                                      |                                        | 15.11.2016                        | ŧ                      | Женский       |       |        |                   |       |
| <u>1031796</u>   | Природа                                                                |                                        | Родитель, законный представитель: |                        |               |       |        | Белгородский р-н  | He1   |
| <                |                                                                        |                                        |                                   |                        |               |       | ~      |                   | >     |
| « <   c          | траница                                                                | 🖒 Подтвердить                          |                                   |                        |               | ✓ Cox | авнить | 10 25, всего 52 2 | 5 🗸   |
| 🔂 Заявк          | и Р                                                                    | едактирование                          | Подтвердить дан                   |                        |               |       |        |                   |       |